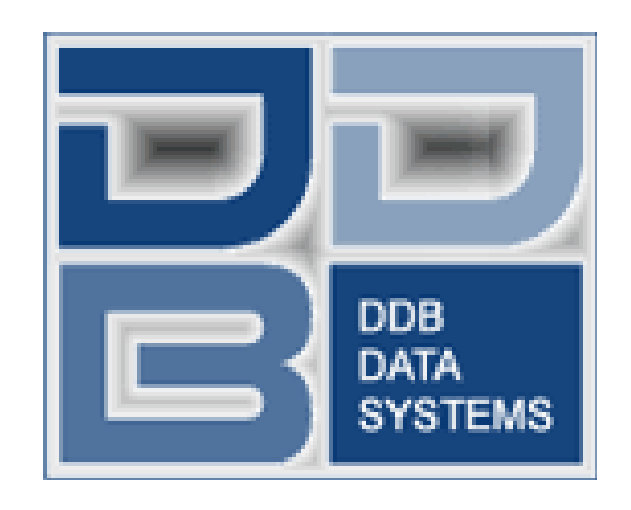

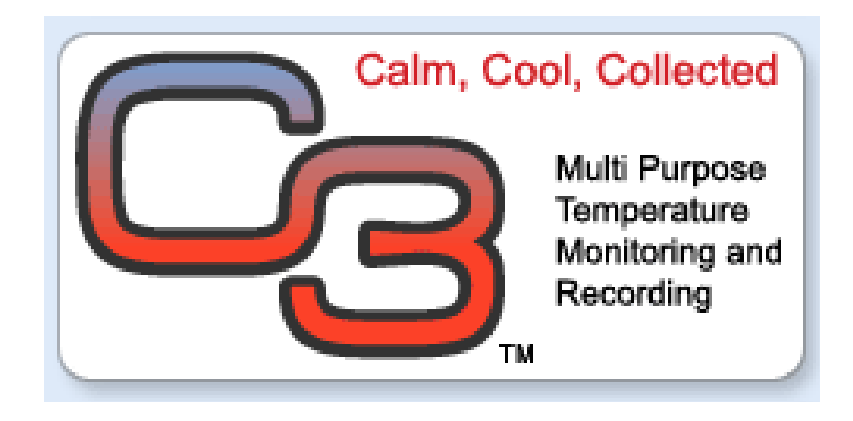

4 Nicholas Street Leamington, ON N8H 3R8 519-322-5837 Email: support@ddbdatasystems.com

Copyright © 2003-2004 DDB Data Systems Inc.

## Table of Contents

| Introduction                      | 4  |
|-----------------------------------|----|
| Temperature Sensor Installation   | 5  |
| Software Installation             | 8  |
| Product Key Registration          | 10 |
| COM Port Settings                 | 11 |
| Company Information and Settings  | 12 |
| Entering your Company Information | 13 |
| Temperature Monitoring Settings   | 14 |
| Email Settings                    | 15 |
| Retrieving Sensor Information     | 16 |
| Temperature Zone Configuration    | 17 |
| Main Monitoring Screen            | 18 |
| Alarm Notification                | 19 |
| Notification Types                | 20 |
| Send Options                      | 20 |
| Device Options                    | 20 |
| Access Providers                  | 21 |
| Data Archiving & Purge            | 22 |
| Monitoring Reports                | 23 |
| Daily Temperature Readings        | 24 |
| Graphic Data Display              | 25 |
| License Agreement                 | 26 |

### Introduction

#### Welcome to the C3 Data Logger:

This system is designed to read and log temperatures in hot or cold environments 24 hours a day, 7 days a week. The **C3 Data Logger** can operate in temperatures running from -67° to 257° Fahrenheit (-55° to 125° Celsius) in one or more coolers, chillers and/or freezers.

The **C3 Data Logger** is ideal for businesses which are required to monitor and record temperatures for product quality assurance. The **C3 Data Logger** can simultaneously monitor & record up to 20 different zones. Each recorded zone can be set to different upper and lower alarm limits. The computer will produce an audible and visual alarm if the temperature in any zone goes outside the set limits. The **Enhanced** software is an extra feature. Please contact your supplier for an upgrade which would allow for remote call out alarm systems.

### <u>Warning</u>

The program was designed to enhance your current temperature data logging system. The C3 Data Logger software which allows for remote alarm notification should not be used as your only source of equipment failure notification. Should the C3 Data Logger system fail for any reason, you must return to manually recording temperatures in all your zones until repairs have been completed.

## **Temperature Sensor Installation**

### Installing the Temperature Sensors:

The package you received has several water resistant plastic electrical boxes. Find the box labeled 'Computer Interface' on the face plate. Place this box beside your computer and plug the connected cable into the **C3 Data Logger** interface supplied. We have supplied an extension cable, if the **C3 Data Logger** will not fit into the

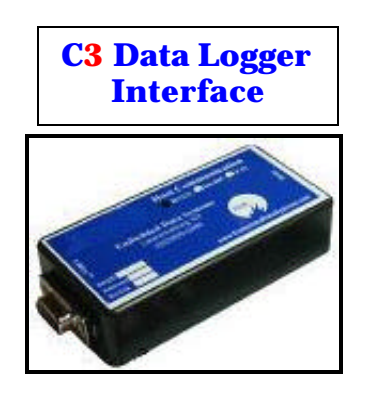

serial port on the back of your computer. For each monitoring Zone attach one of the remaining boxes outside of the freezer, chiller, cooler, display counter etc.

\*\*\*Be sure to use the box labeled MASTER, since it contains the master temperature sensor.\*\*\*

Using category 5, 5E or 6 networking cable (not supplied), make a single and continuous run from the "Computer Interface" box to each of the zones. Run from one box to the next, and then on to the next, until the ca-

Computer Interface

ble is at the last box. Leave enough slack in the cable at each box to do some wiring (approx. 6" to 10"). Once you have reached the last box you may cut the cable, leaving a couple of feet extra, just in case.

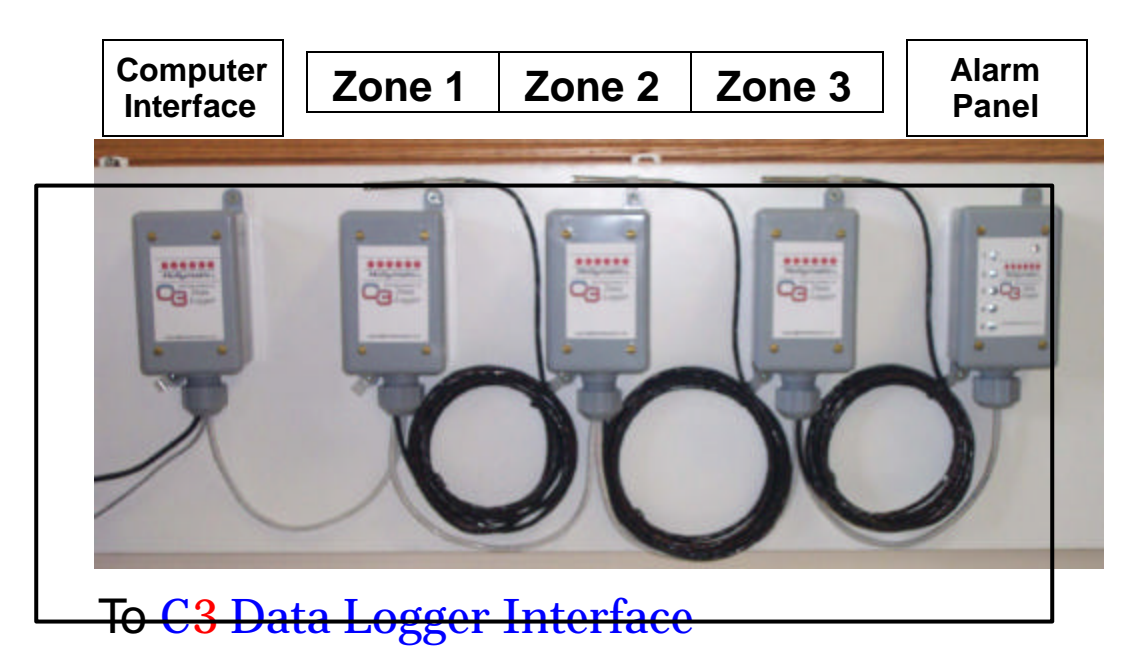

### Install the cable at each box using the following procedures:.

1) Remove the cover plate from the box and you will see the temperature sensor (Fig. 1) pre-wired to a terminal strip.

Fig. 1

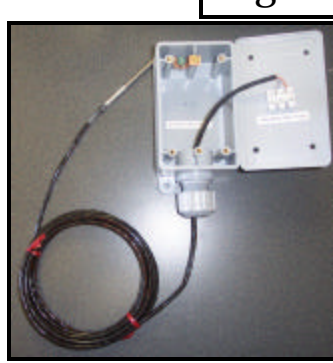

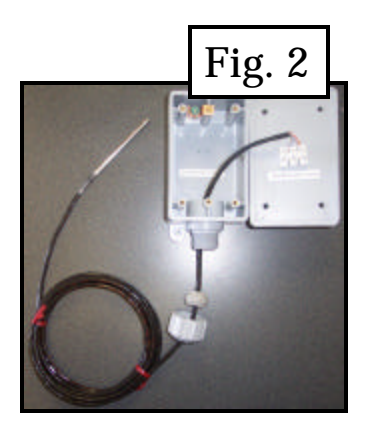

2) Loosen the plastic nut and rubber compression fitting on the box (Fig. 2).

3) Cut the cable as shown in (Fig. 3). Remove the outer covering back 1" from the end of the cable. Cut off all the exposed wires except the Blue, Blue-White and Orange.

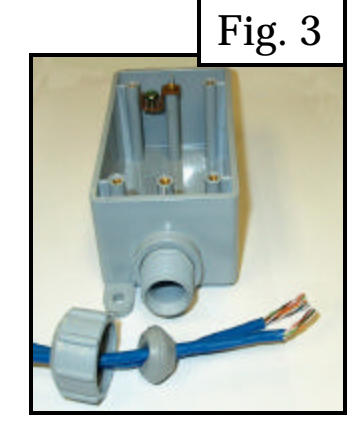

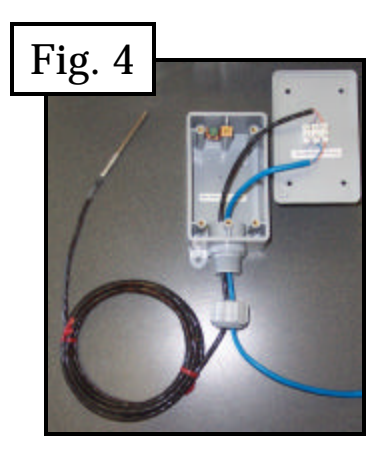

4) Pass the wires through the plastic nut into the box leaving the compression nut loose at this time (Fig. 4).

5) Bare about ¼ inch of insulation on each of the Blue, Blue-White & Orange wires, from each cable (Fig. 5).

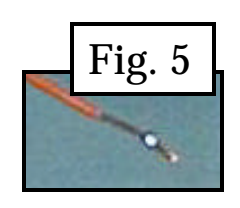

6) Loosen the screws on the terminal block the ones with no wires on them already). Match the colors and connect the wires to the terminal block. Each screw should have two wires under it, (i.e. 2 blue-white, 2 blue, 2 orange). The end result should look like (Fig. 6).

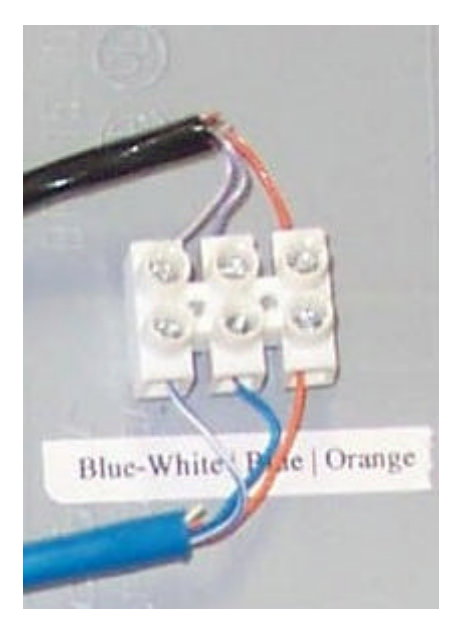

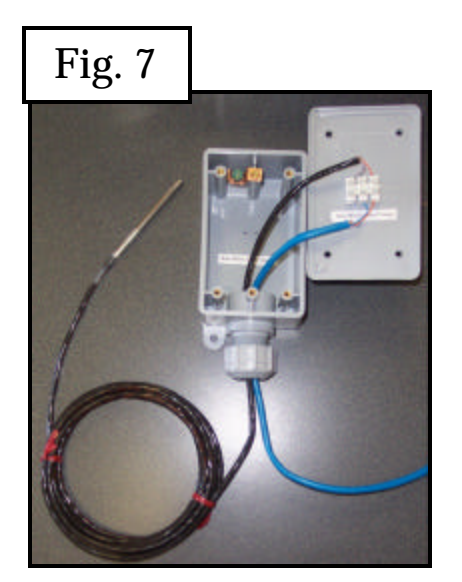

7) Tighten the plastic nut which will compress the rubber fitting and hold the cable securely (Fig. 7).

8) Re-attach the cover plate to the box, Repeat these steps with all the Temperature Sensors in all the zones (Fig. 8).

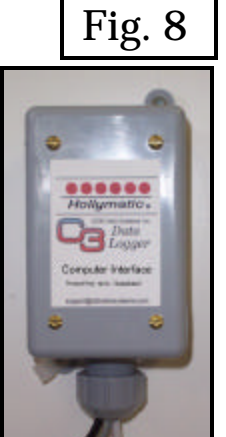

## Software Installation

The first step in getting the **C3 Data Logger** up and going is to first install the software. Please insert C3 CD into the CD Rom. The installation should automatically begin, if not then you must start it manually by clicking on **Start** and **Run**. In the text box type in **X:\Setup** where **X** is the drive letter corresponding to the CD Rom Drive.

Once executed the following screens will appear. The user must accept the Welcome introduction by clicking on the next button.

| InstallShield Wizard |                                                                                                    |
|----------------------|----------------------------------------------------------------------------------------------------|
| 21                   | Preparing to Install                                                                                                    |
|                      | C3 Data Logge Satup is preparing the InstallShield<br>Witzed, which will guide you through the program natup<br>process. Please wait, |
| <b>A</b> .           | Configuring Windows Installer                                                                                                    |
|                      |                                                                                                    |
|                      |                                                                                                    |
|                      | 1                                                                                                    |
|                      | Carol                                                                                                    |

Please read the License agreement and select I agree if you fully understand and agree with the terms and conditions.

| Callaca Lopger - Instanse                                                                                                    | 45-0 WI23F0                                                                                                    | ~            |
|----------------------------------------------------------------------------------------------------|----------------------------------------------------------------------------------------------------|--------------|
| 5                                                                                                    | Welcome to the InstaliShield Wizard for C3<br>Data Logger                                                                                                    |              |
| 1                                                                                                    | The InstallShield(S) Wizerd will allow you to incodify, repair, or<br>remove C3 Data Logger. To continue, click New.                                                                                                    |              |
|                                                                                                    | Cancel                                                                                                    | l            |
| C2 Data Longer - Instalisi                                                                                                    | hield Wittand                                                                                                    | ×            |
| license deversent                                                                                                    |                                                                                                    | ĩ            |
| Please read the following to                                                                                                    | min agreement carefully.                                                                                                    |              |
| DBE Data Systems Inc. lisenses<br>pro accept all of the issues cost<br>before containing the autobiotor<br>If you do not agree to these terr<br>protects inc. is avecting to lises<br>product with proof of purchase to<br>parchase, and your memory will be<br>LICENEE AND WAREANTY.<br>The reforeave which accompass<br>systems line, on its location and<br>" I george the terms in the loca- | the accompanying software to you only open the condition that<br>and it the locure agreement. Place and the tense candid<br>to a possing the "Tee" buttow the landside your setup to the<br>s, place yers the "No" buttow to each struck a DOB Data<br>is the software to you, to vicide wrond you check thereare the fail<br>o the douber from whom it was acquired within strip days of<br>a refunded<br>within license (the "forthware") is the property of DDB Data<br>is posteried by respectively the DDB Data Systems her. | - The second |
| E do not accept the terms in                                                                                                    | the license agreement                                                                                                    |              |
| ara(2)ali                                                                                                    | < Back [gevt > Cancel                                                                                                    | 1            |
| C3 Data Logger - Install5                                                                                                    | weld Wizard                                                                                                    | x            |
| Customer Information                                                                                                    |                                                                                                    |              |
| Please enter your informatic                                                                                                    | n                                                                                                    |              |
| User None :                                                                                                    |                                                                                                    |              |
| 9/5 Computing                                                                                                    |                                                                                                    |              |
| Organizations                                                                                                    |                                                                                                    |              |
| 978 Computing                                                                                                    |                                                                                                    |              |
| Install this application for                                                                                                    |                                                                                                    |              |
| <ul> <li>Anvane who</li> <li>Conty for get</li> </ul>                                                                                                    | uses this computer (all users)<br>(Shi5 Computing)                                                                                                    |              |
| and Block -                                                                                                    |                                                                                                    |              |
|                                                                                                    | < Back Next > Cancel                                                                                                    | 1            |

Please enter in the user name and company in the following fields. It is recommended that you check off the "Anyone who uses this computer (all users)" option, so that the program will be always be available on this PC. It is always recommended that you select **Typical Installation** so that all the required components and files are installed to get the maximum performance.

Make sure that you have successfully

will be written to the registry.

completed all the previous entries. Once

you click on the **Install** button, all data

· Typical 1 All program features will be installed. (Requires the root disk C Minimal 1 Minimum required Features will be installed C Custom 1 Choose which program features you reark installed and where they will be installed, Recommended for advanced users. < gack Mexit > Cancel 📢 C3 Data Logger - InstaliShield Wi × Ready to Install the Program The vector is ready to begin installation If you want to review or change any of your installation settings, click Back. Click Cancel to soft the vicend. Our ent Settings Set up Type: Typical Destination Folder: CliProgram Files(CB Data Logger) User Information Name: SNS Conducting Company: SNS Computing « Back Instal Cancel

💕 C3 Data Logger - InstallShield Wizard

Please select a setup type

Choose the setup type that best suits your needs

Setup Type

When the program installation is completed, the following dialog box should appear. Click on Finish to complete.

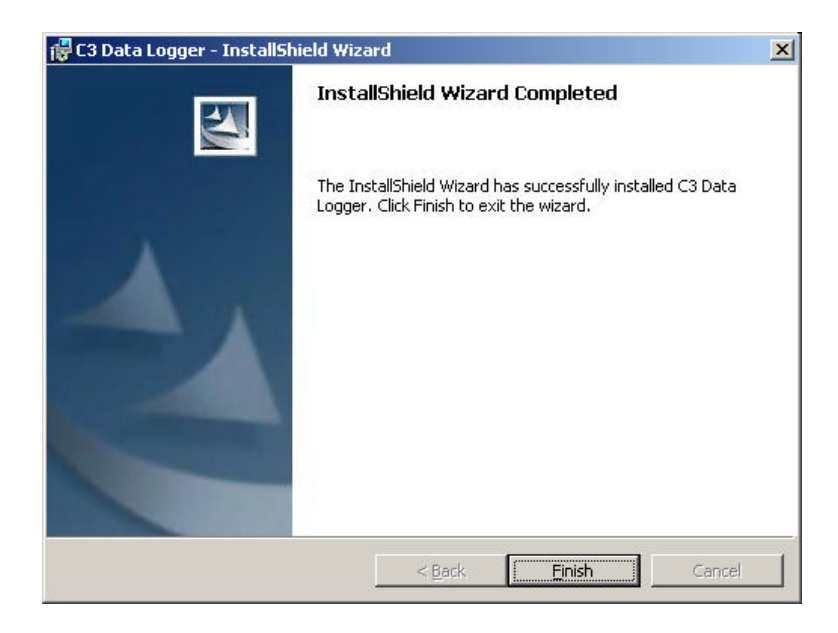

## Product Key Registration

When you first execute the **C3 Data Logger**, a windows will appear asking for the **Product Key**. The Product Key can be found on the Computer Interface box.

\*\*\*The Product Key refers to the Master Sensor. You must have installed the Master Sensor in order for the program to function. \*\*\*

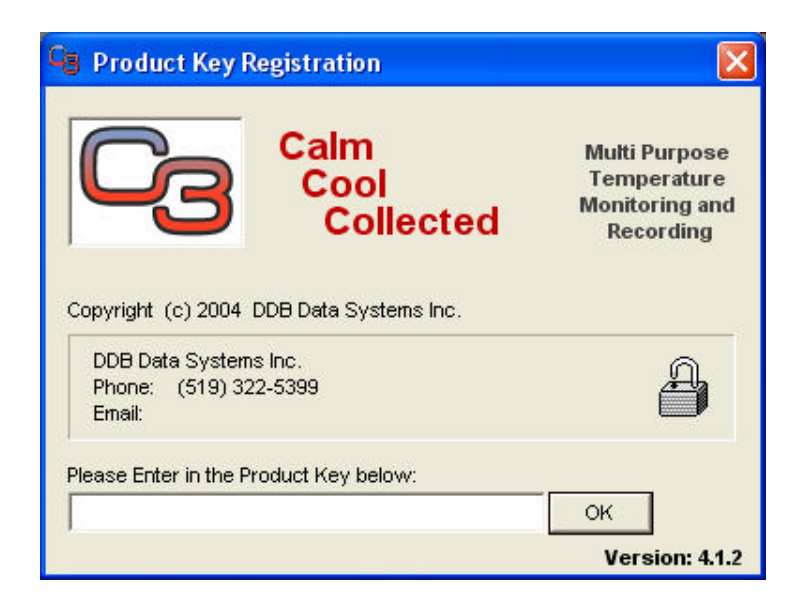

If something were to happen to the Master Sensor, you must contact your supplier for a replacement along with a new **Product Key**.

Once you have received your new sensor interface box, please replace the defective unit with the new one and re-connect all wires. Start up the C3 Data Logger, enter in the new **Product Key** and you are back in business.

## **Communications Port Settings**

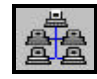

In order for the computer to communicate with the temperature sensors, you must first set up the communications properties. The most common settings are the program defaults. In some situations a mouse might be connected to Com Port 1, in this case you would need to set the program to Com Port 2.

Older PCs might have a modem connected to Com2. If this is the case along with a mouse on Com1, then you need to install a Serial Communications Card. Have your computer technician install the card and configure it.

It is recommended that your **C3** Data Logger is connected to either Com1 or Com2.

| 😋 Communication S  | ettings X                                                              |
|--------------------|------------------------------------------------------------------------|
|                    |                                                                        |
| Exit Save          | _                                                                      |
| Echo<br>© Off © On | Maximum Speed                                                          |
| Elow Control       | Connection Preferences<br>Data Bits: 8<br>Parity: none<br>Stop Bits: 1 |

\*\*\* If any options are changed, the program must be shut down and restarted in order for the settings to take effect. \*\*\*

## **Company Information and Settings**

This section of the **C3 Data Logger Software** allows the user to enter in information about the company such as name, address & phone number. It also contains the master password where the user can at any time change it. Due to the fact that the password is part of a security function, the user must first enter in the current password before the system will allow him/her access.

When one wishes to gain access to this section, the following box will appear.

| Supervisor L Please enter in t | .ogin 🛛 🔀      |
|--------------------------------|----------------|
| <u>о</u> к                     | <u>C</u> ancel |
|                                |                |

At this point the user must enter in the password and then on **OK**. If the correct password was not entered, a message will appear in the text box below the command buttons. Select the **Cancel** option will return the user back to the Main Screen.

Once you have successfully log into the system, then you can continue on with the Company Information and Settings.

At the time of the first initial installation, the password is **C3Logger**.

## **Company Information**

Throughout the program the computer will constantly be displaying information about the company that is currently using the **C3 Data Logger Software.** Whatever information is entered into the Company Information is what will be displayed. The information entered here should be as accurate as possible as it what will used when you register your product with DDB Data Systems Inc.

As explained on the previous page, the password box below is what is used to gain access to the secured sections of the program and to also shut it down.

| Comp       | any [            | Settings      | Email Settings |
|------------|------------------|---------------|----------------|
| Name       | DDB Data Systems | Inc.          |                |
| Address    | 4 Nicholas St.   |               |                |
| City       | Leamington       |               |                |
| Postal/Zip | N8H 3R8          | Prov/State    | ON             |
| Phone      | (519) 322-5837   | Fax (519) 790 | -0197          |
| Password   | ******           |               |                |
|            | <u></u>          |               |                |

Due to the fact that the PC running the Data Logger Program might be accessible to several individuals, it is very easy and common for one of them to intentionally or accidentally shut the down a program and forget to re-activate it. By implementing the security option on shut down, a password must successfully be entered. This also helps the individual realize the he/she accidentally click on the close program option instead of minimize.

### Temperature Monitoring Settings

Once the program is executed, the computer will only monitor the number of zones that are specified in the Default Settings window. The total number of Monitoring Zones must equal the number of temperature sensors installed.

The program comes with an audible alert that might at times become quite a nnoying. This can be disabled and still maintain alarm functionality by checking off the **Disable Audible Alarm** option below.

You may want to read the sensors more often than you record the data. For Example, If you are required to log the temperatures once every 3 hours, the program can still read the sensors every 30 minutes. This is done to catch temperatures that are outside alarm limits before any damage can be done.

All temperature sensors will be read at the interval entered in the Read Monitors section. The recommended minimum time is 10 minutes. Enter in the desired hours and/or minutes in the appropriate boxes next to "Record Temperatures". This will set the time for recording the data into the database. If you wish to record your data in Celsius, click on the circle by Celsius, otherwise choose Fahrenheit for data logging.

| C3 | Temperature Monitori | ing Settings |                 |
|----|----------------------|--------------|-----------------|
|    | Company              | Cottingo     | Email Settings  |
|    | Company              | settings     |                 |
|    | Monitoring Zones 3   | 🕂 🔽 Disable  | e Audible Alarm |
|    | Hours - M            |              | C Celsius       |
|    |                      |              | Fahrenheit      |
|    | Data Logging         |              |                 |
|    |                      | linutes   30 |                 |
|    |                      |              |                 |
|    |                      |              |                 |
|    |                      |              |                 |

\*\*\* If any options are changed, the program must be shut down and restarted before the settings will take effect. \*\*\*

### Email Settings

One of the options in the Alarm Notification is Email. This will allow one or several recipients to receive an Email when ever the temperature in one or several zones fall out of their set limits. When we are setting up configurations through the internet, there are usually several different types of setups and due to the numerous options to the end-user, the system must also contain different types of setups.

The two most common Email programs are Outlook Express and Microsoft Outlook. Any one of these requires a valid Email account already configured on the Data Logger PC. In cases where the Data Logger PC does not contain an Email account, you can instruct the program to deliver the Email through an SMTP service. This basically the companies internet providers SMTP address and Email address.

The computer can automatically dial up to the internet to send the Email. This is helpful in situations where the Data Logger PC does not have a constant connection to the internet. If the user does not wish to internet to remain connected after the Email has been sent then they should setup an idle time. Please consult your modem configuration for this information.

| Company                                     | r I                        | Settings                              | Email Settings  |
|---------------------------------------------|----------------------------|---------------------------------------|-----------------|
| <ul> <li>Outlook</li> <li>MS Out</li> </ul> | Express<br>look            | 🦵 Enable Auto Dia                     | lup to Internet |
| ○ SMTP                                      | Server Name<br>Sender Name | smtp10.on.aibn.com<br>General Manager |                 |
|                                             | Sender Email               | info@datalogger.co                    | m               |

*It is recommended that for reliable Email delivery, you have the PC on a constant internet connection.* 

## **Retrieving Temperature Sensor Information**

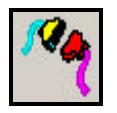

At the time of installation the **C3 Data Logger Software** has no idea which Temperature Sensors are installed and in which rooms. This procedure will force to send out a read command that will gather all the Temperature Sensors on the line and display them on the screen.

| Zone | Name             | Serial #         |  |  |
|------|------------------|------------------|--|--|
| 1    | Walk in Freezer  | 9A0008005549EC10 |  |  |
| 2    | Retail Counter   | B800080029CCCD10 |  |  |
| 3    | Retail Freezer   | 9200080054184210 |  |  |
| 5    | Sandwich Counter | 5E000800555DD110 |  |  |
|      |                  |                  |  |  |

To activate the Temperature Sensor Installation simply click on the "Read" button at the bottom of the module. Once completed the computer will search the database to see if any of the sensors are currently assigned to a zone and will display its information as well.

You must at this point assign all temperature sensors to a zone along with a brief and unique description. Whatever information is entered here is what will appear on the "Main Monitoring Screen" and on all reports. Once all information has been entered, click on the "save" button. Once you exit this module, the computer will refresh the main screen with the saved in the database. Any remaining zones that were not found on the read, will be removed from the system.

\*\*\*It is very important that sensors are assigned properly. If the sensors are assigned improperly, they will not match the zone listed on the 'Main Monitoring Screen' or on the reports. Be careful, be sure, check and verify!\*\*\*

# **Temperature Zone Configuration**

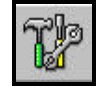

The zone configuration windows will allow you to set your alarm limits & enable/ disable each sensor. The Information that was entered in the Sensor Installation will be presented as is shown below. From here, the user can then set the High/Low Alarm and the recording option. At any time the user has the ability of disabling any of the functions by removing the check mark in any of the corresponding boxes.

During regular calibration you may find that a sensor is no longer displaying the correct temperature. If the difference is a small amount, make the necessary calibration adjustment in so that final reading is correct. Enter under the **Calibration Adjustment** column the amount (positive / negative) to add to the sensor reading. Every time the computer collects the readings from the sensors, it will add or subtract the value in the Calibration Adj. field for that sensor. The final reading you see on the screen and printouts will match the actual temperature of the zone.

| one | Name             | Serial #         | Alarm | Low | High | Delay<br>(Min) | Record | Calibrate | Alarm<br>Led # |
|-----|------------------|------------------|-------|-----|------|----------------|--------|-----------|----------------|
| 1   | Walk in Freezer  | 9A0008005549EC10 |       | -25 | -1   | 0              |        | -0.20     | 1              |
| 2   | Retail Counter   | B800080029CCCD10 |       | 0   | 7    | 0              |        | 0.00      | 2              |
| 3   | Retail Freezer   | 9E000800541F5B10 |       | -15 | 0    | 0              |        | 0.20      | 3              |
| 4   | R.T.E. Cooler    | 0200080054184210 |       | -10 | 5    | 0              |        | 0.20      | 4              |
| 5   | Sandwich Counter | 5E000800555DD110 |       | 0   | 7    | 5              |        | 0.20      | 5              |

By default and if installed the computer automatically assigns each Led on the Alarm Panel with the corresponding Zone as seen above. This can be modified at any time by changing the **Alarm Led #** in the last column with the new value. This gives the user the ability to assign multiple zones per Led.

\*\*\*The calibration adjustment should only be used on small temperature adjustments. If the reading of any sensor exceeds 5 ° then that sensor should be replaced as soon as possible.\*\*\*

## Main Monitoring Screen

The screen shown below is what you should see running on your computer at all times. The main monitoring window lists all monitoring zones along with their description and current temperature. As you can see from the picture below, the Zones (1,2,4, & 5) have a white background. This tells the user that the temperatures are within the user prescribed alarm limits.

| 🐴 Main Monitoring Screen                                                                |        |       |                   |    |  |
|-----------------------------------------------------------------------------------------|--------|-------|-------------------|----|--|
| <u>File R</u> eports <u>C</u> OM Port Settings <u>S</u> ystem <u>V</u> iew <u>H</u> elp |        |       |                   |    |  |
| 📭 % 🕼 👬 🕼                                                                               |        |       |                   |    |  |
|                                                                                         | Monito | oring | Status            |    |  |
| DDB Data Systems Inc.                                                                   | Z      | one   | Monitoring Room   | ۰F |  |
| Data                                                                                    |        | 1     | Walk In Freezer   | 0  |  |
| Logger                                                                                  |        | 2     | Retail Counter    | 0  |  |
|                                                                                         |        | 3     | Retail Freezer    | 0  |  |
| Conorol Information                                                                     |        | 4     | R.T.E. Cooler     | 0  |  |
|                                                                                         |        | 5     | Sandwhich Counter | 0  |  |
| 20ne: 1                                                                                 |        |       |                   |    |  |
| Description: Walk In Freezer                                                            |        |       |                   |    |  |
| Serial No.: 770000001F044828                                                            |        |       |                   |    |  |
| Recording: On                                                                           |        |       |                   |    |  |
| Alarm Settings [On]                                                                     |        |       |                   |    |  |
| Low Alarm: 0 Disable                                                                    |        |       |                   |    |  |
| Link Alama 25 Duration 5                                                                |        |       |                   |    |  |
| (Hrs.)                                                                                  |        |       |                   |    |  |
| le <del>la constanta da constanta da</del> Re                                           |        |       |                   |    |  |
|                                                                                         |        |       |                   |    |  |
|                                                                                         |        |       |                   |    |  |
|                                                                                         |        |       |                   |    |  |
|                                                                                         |        |       |                   |    |  |

If the temperature in any one of the zones rises above or falls below the high / low alarm temperature then the background on that zone will turn red and an alarm will sound. As is the case in Zone 3 in the above picture.

If the user is aware of the alarm and wishes to temporarily disable it, they must double click on the appropriate Zone in the **Alarm Settings** window and then check the Disable box on the bottom of the screen under Alarm Settings. The alarm can be disabled for up to 48 hours, at which time it will return to the normal alarm settings.

**\*\*\*Please note that by disabling an alarm, you are turning off all recording, alarm functions and notifications for that Zone.** 

### <u>Alarm Notification</u> (Only on Enhanced C3 Data Logger software)

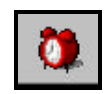

The Enhanced C3 Data Logger has the ability of remote alarm notification using several different types of communications such as alphanumeric Paging, Text Messaging to a Cell Phone or Emailing. This feature can be activated by selecting any one of the options from the drop down list in the notify column. And checking off the option box in the first column. Depending on your notification type selected, the recipient can be either the persons name that will be receiving the alert (Pager, Mobile) or their email address (Email). You can set how often the computer will send out a notification by entering a value in the Retry box along with the number of minutes to wait between each call.

| yjew Sel<br>Bol<br>t Save | ttings<br>Log        | D<br>Provider                            |             |                         |                       |                          |                                              |
|---------------------------|----------------------|------------------------------------------|-------------|-------------------------|-----------------------|--------------------------|----------------------------------------------|
| Not                       | ilfy                 | Recip                                    | siant/Email | Repeat<br>(min.)        | Retry                 | Sut                      | bjøet                                        |
| Kat                       | er<br>sile<br>si     | Floorman<br>Supervisor<br>support@datalo | g.com       | 10<br>10<br>0<br>0<br>0 | 2<br>2<br>1<br>0<br>0 | Temperalute Alleit       |                                              |
| Send Opti                 | ons                  |                                          |             |                         |                       |                          | _7/                                          |
| C Send B                  | vough Se<br>vough GS | arvice Provider<br>SM phone or SMS       | 6 device    | Recipient≭<br>Sender#   | 151932                | 21234                    | (f of GSMPkone)                              |
| Access Pr                 | ovider               |                                          |             | De                      | vice opti             | ions                     |                                              |
| Provider:                 | Page A               | let Inc.                                 | 3           | • De                    | evice                 |                          |                                              |
| Access #:                 | 151955               | 54444                                    |             | De                      | sia Bitz:             | <ul> <li>Spec</li> </ul> | ed: 💌                                        |
| Protocial:<br>Passwordt   |                      | -                                        | () required | Pa                      | nity:                 | V NOTE                   | TAPAUCP providera<br>o panicular Data Format |

When setting up the type of Alarm Message to be delivered to the recipient it is very important that you become familiar with the communication settings each uses throughout their network. As seen from above, there are several factors that come into play when setting up the notifications. The following page will break down these factors accordingly to category.

### Email Notification:

The settings entered under **Email Settings** in the **Company Information and Settings** Module is what will be used for the communications settings. Whatever information is entered here will be the used during the notification. The information below the grid does not apply here.

### Pager Notification:

The feature has the ability of sending out an alphanumeric message to a recipient equipped with a pager.

### Mobile Notification:

Due that advanced technology, the Data Logger PC can send out a text message to anybody equipped with a text message capable mobile device.

### Send Options:

Specifies how the message is to be delivered to the recipient:

- 1> Service Provider: In Many cases this would be the most common method of transmitting the messages. It uses providers such as Bell Mobility, Telus, Nextel and Paging Companies as a provider. With this option, the user must select the appropriate Provider, enter in their Access Number, Password (If required), Protocol along with number of the electronic device of the Recipient.
- 2> GSM Phone or SMS Device: This gives you the ability of transmit ting the message by connecting an external communication device such as a GSM/SMS phone. If this method is chosen then you need to worry about only the Recipient #Number and the number of the device used to send the message (Sender #).

### Device Options:

Indicates to the PC which internal device of the PC will be used to deliver the message. From the drop down box you can choose from one of the many options available. If you are planning on sending your message electronically through the phone lines, then you should make sure that you have an internal modem installed. In this case one with a low speed such as 9600 baud rate is adequate. Other ways are through your serial ports to an external device.

The remanding options are the communication settings the device uses. You should always contact the company and ask them for these settings and/or look up the specs of the external communicator. The most frequently settings providers use are a communication device such as a modem, Data Bits=7, Parity=Even, Stop Bits=1 and Speed=2400.

# 6

#### Access Providers:

Due to the numerous amounts of communication providers and the different ways of communicating, we need a way to track the ones that will used in the Alarm Notification. The user can chooses from any one of the predefined providers already entered into the system or they can at any time, enter them in manually by selecting the provider option on the top toolbar.

By following the legend on the upper right hand side, the user can make his/her selection and enter in the data. Whatever information is entered and saved here will be available throughout the life of the program.

| G Access Pr         | oviders 🛛 🗙               |                                                                                                    |
|---------------------|---------------------------|----------------------------------------------------------------------------------------------------|
| <u>File R</u> eport |                           |                                                                                                    |
|                     |                           |                                                                                                    |
|                     |                           | ₽ Exits the current section/program                                                                                                    |
| Name:               | Telus (Windsor,ON)        | New record                                                                                                    |
| Access #:           | 15195637019               | Saves the current data                                                                                                    |
| Protocol:           | TAP                       | Cancels or undo the saving process                                                                                                    |
| Password:           | (If Required)             | Deletes the current record                                                                                                    |
| Device:             | U.S. Robotics 56K Fax PCI | and the second second s |
| Data Bits:          | 7 V Speed: 2400 V         | Sets focus to the first record                                                                                                    |
| Davita              |                           | Skips back one record                                                                                                    |
| Panty.              | even 💌                    | Skips forward one record                                                                                                    |
| Stop Bits:          | 1 •                       | Sets focus to the last record                                                                                                    |

As explained in the previous page, each provider requires certain communication settings and protocols when communicating electronically. Most of the time the defaults used is adequate but there are those times when some companies are using equipment that requires special commands and code.

Whenever the user selects a provider from the drop down box in the Alarm Notification Module, all information pertaining to that provider will be pulled from the database and filled into the appropriate fields.

## Data Archiving and Purge

Depending on how often you log your data, the database can grow to a large size. As it grows you might notice that program and reports take longer to process. To resolve this issue we integrated a Data Archiving and Purging option. All data will be deleted from the **C3 Data Logger** database up to and including the date entered. If you wish to keep a copy of the purged data place a check in the box above the ending date.

This data can be viewed by selecting the Reports option on the top of the **Main Menu** module and then **Archive Data**.

| Ca Purge Data                                                                                                |                                                                     |  |  |  |  |  |  |
|----------------------------------------------------------------------------------------------------|---------------------------------------------------------------------|--|--|--|--|--|--|
| Warning:                                                                                                    |                                                                     |  |  |  |  |  |  |
| This procedure will delete all Data up to the date entered belo                                              | IW.                                                                 |  |  |  |  |  |  |
| If data was archived, the user can then view the purged data<br>the History Reports option on the Main Menu. | by selecting                                                        |  |  |  |  |  |  |
| Check the box below if you wish to Archive the data prior to p                                               | Check the box below if you wish to Archive the data prior to purge. |  |  |  |  |  |  |
| Archive purged data into History Database 🔽 🔽                                                                |                                                                     |  |  |  |  |  |  |
| Please enter in the ending date you wish to purge from the da                                                | tabase.                                                             |  |  |  |  |  |  |
| Purge Data                                                                                                   |                                                                     |  |  |  |  |  |  |

### **Repairing and Compacting the Database**

After you have purged your data or if your database becomes corrupted, run the Repair and Compact Database Procedure. This procedure will also decrease the size of your database which would end up taking up less storage space on your computer.

## Monitoring Reports

**C3 Data Logger** offers three different reports to the user. The first one is the Daily Temperature Report which will include all data logged within the date range specified. The second report, the Alarm Report, will list all alarms within the date range specified . The third report, Archive, includes all data that has been previously archived within the date range specified.

The user can either view the reports on the screen or print them.

A sample of the Daily Temperature report is included on the next page.

| 🔓 Daily Temperatures 🛛 🔀 |                                                  |  |  |  |
|--------------------------|--------------------------------------------------|--|--|--|
| Range of dates           |                                                  |  |  |  |
| 6 /27/200                | 4 💌                                              |  |  |  |
| 27/200                   | 4 🗸                                              |  |  |  |
|                          |                                                  |  |  |  |
|                          | 1.                                               |  |  |  |
| Print                    | Exit                                             |  |  |  |
|                          | emperatur<br>nge of da<br>6 /27/200<br>E /27/200 |  |  |  |

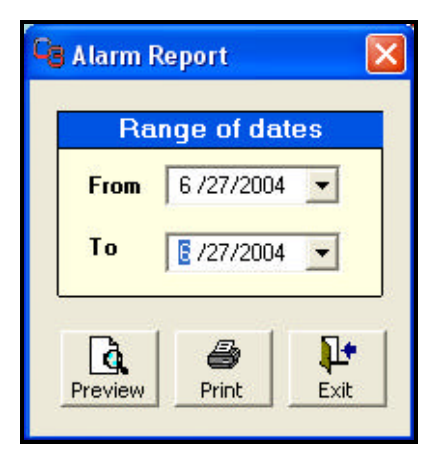

| 🕞 Archive Data 🛛 🛛 |           |      |  |  |
|--------------------|-----------|------|--|--|
| Ra                 | nge of da | ites |  |  |
| From               | 6 /27/200 | 4 💌  |  |  |
| To                 | 27/200    | 4 🖵  |  |  |
|                    |           |      |  |  |
| <u>a</u>           | 8         | ₽•   |  |  |
| Preview            | Print     | Exit |  |  |

### Example of the Daily Temperature Report with data logged every hour.

| Data Data 1.10<br>Logger 2.10<br>DB Data Systems Inc. 5.5<br>4 Nicholas St.<br>Learnington, ON N8H 3R8<br>Phone(50) 322-537 Fac(519) 789-0197 |                        |         |     |      |      |     | 1 - Wak In Freezer<br>2 - Retail Counter<br>3 - Retail Freezer<br>4 - R.T.E. Cooler<br>5 - Sandwhich Counter |               |
|----------------------------------------------------------------------------------------------------|------------------------|---------|-----|------|------|-----|----------------------------------------------------------------------------------------------------|---------------|
|                                                                                                    |                        |         |     |      | Da   |     | 'emperature Beedinge                                                                                         |               |
| From: 4/1                                                                                                    | /2004 To: 4/           | 30/2004 | 1   |      | Da   | пу  | emperature Readings                                                                                          | June 27, 2004 |
| 10.                                                                                                    |                        |         |     |      |      | 8   |                                                                                                    |               |
| Date                                                                                                    | 12:00:07AM             | 1       | 2   | 3    | 4    | 5   |                                                                                                    |               |
| 4/1/2004                                                                                                    | 1:00:22AM              | -13     | 2   | -13  | -13  | 8   |                                                                                                    |               |
| 4/1/2004                                                                                                    | 2:00:26AM              | - 13    | 2   | -13  | -13  | 8   |                                                                                                    |               |
| 4/1/2004                                                                                                    | 3:00:31AM              | -12     | 2   | -12  | -12  | 7   |                                                                                                    |               |
| 4/1/2004                                                                                                    | 4:00:35AM<br>5:00:39AM | -12     | 3 0 | -12  | - 12 | 8   |                                                                                                    |               |
| 4/1/2004                                                                                                    | 6:00:45AM              | -12     | 3   | -12  | -12  | 8   |                                                                                                    |               |
| 4/1/2004                                                                                                    | 7:00:49AM              | - 12    | 4   | - 12 | -12  | 7   |                                                                                                    |               |
| 4/1/2004                                                                                                    | 8:00:54AM              | - 12    | 2   | - 12 | -12  | 8   |                                                                                                    |               |
| 4/1/2004<br>1/4/2004                                                                                                    | 9:00:58AM              | -10     | 3   | -10  | -10  | 8   |                                                                                                    |               |
| 4/1/2004                                                                                                    | 10:01:02AM             | -11     | 2   | -11  | -11  | 7   |                                                                                                    |               |
| 4/1/2004                                                                                                    | 12:01:15PM             | -12     | 2   | -12  | -12  | 6   |                                                                                                    |               |
| 4/1/2004                                                                                                    | 1:01:20PM              | -12     | 2   | -12  | -12  | 8   |                                                                                                    |               |
| 4/1/2004                                                                                                    | 2:01:25PM              | -11     | 3   | -11  | -11  | 8   |                                                                                                    |               |
| 4/2/2004                                                                                                    | 3:51:27AM              | - 12    | 2   | -12  | -12  | 7   |                                                                                                    |               |
| 42/2004                                                                                                    | 5:51:37AM              | -2      | 2   | -2   | -2   | 7   |                                                                                                    |               |
| 4/2/2004                                                                                                    | 6:51:41AM              | - 13    | 4   | -13  | -13  | 6   |                                                                                                    |               |
| 4/2/2004                                                                                                    | 7:51:46AM              | - 10    | з   | - 10 | - 10 | 8   |                                                                                                    |               |
| 4/2/2004<br>4/2/2004                                                                                                    | 8:51:51AM              | 6       | 2   | 6    | 6    | 4   |                                                                                                    |               |
| 4/2/2004<br>4/2/2004                                                                                                    | 9:51:50AM              | - 14    | 2   | -14  | -14  | 5   |                                                                                                    |               |
| 4/2/2004                                                                                                    | 11:52:04AM             | -13     | 2   | -13  | -13  | 6   |                                                                                                    |               |
| 4/2/2004                                                                                                    | 12:52:09PM             | - 12    | 2   | - 12 | -12  | 7   |                                                                                                    |               |
| 4/2/2004<br>4/2/2004                                                                                                    | 1:52:13PM              | - 12    | 3   | -12  | -12  | 6   |                                                                                                    |               |
| 42/2004<br>4/2/2004                                                                                                    | 3:52:22PM              | -10     | 2   | -10  | -12  | 4   |                                                                                                    |               |
| 4/2/2004                                                                                                    | 4:52:26PM              | - 12    | 2   | -12  | -12  | 8   |                                                                                                    |               |
| 4/2/2004                                                                                                    | 5:52:31PM              | - 13    | з   | -13  | -13  | 7   |                                                                                                    |               |
| 4/2/2004                                                                                                    | 6:52:35PM              | - 12    | 4   | -12  | -12  | 4   |                                                                                                    |               |
| 42/2004                                                                                                    | 7:52:40PM<br>8:52:44PM | - 12    | 2   | -12  | -12  | 4   |                                                                                                    |               |
| 4/2/2004                                                                                                    | 9:52:56PM              | -12     | 3   | -12  | -12  | 5   |                                                                                                    |               |
| 4/2/2004                                                                                                    | 10:53:00PM             | -2      | з   | -2   | -2   | 7   |                                                                                                    |               |
| 4/2/2004                                                                                                    | 11:53:05PM             | -6      | 2   | -6   | -6   | 8   |                                                                                                    |               |
| 43/2004                                                                                                    | 12:00:07AM             | -8      | 2   | -8   | -8   | 8   |                                                                                                    |               |
| 43/2004                                                                                                    | 2:00:19AM              | - 14    | 2   | - 14 | - 12 | ~ 7 |                                                                                                    |               |
| 43/2004                                                                                                    | 3:00:24AM              | - 10    | 3   | - 10 | - 10 | 5   |                                                                                                    |               |
| 43/2004                                                                                                    | 4:00:28AM              | -11     | 2   | -11  | -11  | 6   |                                                                                                    |               |
| 43/2004                                                                                                    | 5:00:33AM              | -13     | 2   | -13  | -13  | 6   |                                                                                                    |               |
| 43/2004                                                                                                    | 5:00:37AM<br>7:00:42AM | - 14    | 2   | -14  | -14  | 0 7 |                                                                                                    |               |
| 43/2004                                                                                                    | 8:00:47AM              | -12     | 2   | -12  | -12  | 8   |                                                                                                    |               |
| 43/2004                                                                                                    | 9:00:52AM              | - 10    | 6   | - 10 | - 10 | 6   |                                                                                                    |               |
| 43/2004                                                                                                    | 10:00:57AM             | - 12    | 2   | -12  | -12  | 8   |                                                                                                    |               |
| 43/2004                                                                                                    | 11:01:01AM             | -12     | 2   | -12  | -12  | 8   |                                                                                                    |               |
| 43/2004                                                                                                    | 12:01:06PM             | -12     | 2   | -12  | -12  | 8   |                                                                                                    |               |
| 43/2004                                                                                                    | 2:01:18PM              | -13     | 2   | -13  | -13  | 5   |                                                                                                    |               |
|                                                                                                    |                        |         |     |      |      |     |                                                                                                    |               |
|                                                                                                    |                        |         |     |      |      |     | Pres 1 of 0                                                                                                  |               |

### <u>Graphical Display</u> (Enhanced C3 Data Logger software)

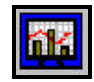

To display the recorded temperatures on a graph, you need to enter the Date Range, select the zones to include and the type of graph to display. Once completed, click on the button with the graph symbol.

You can print the graph by hitting the

| and statements | button. |
|----------------|---------|
| 9              |         |

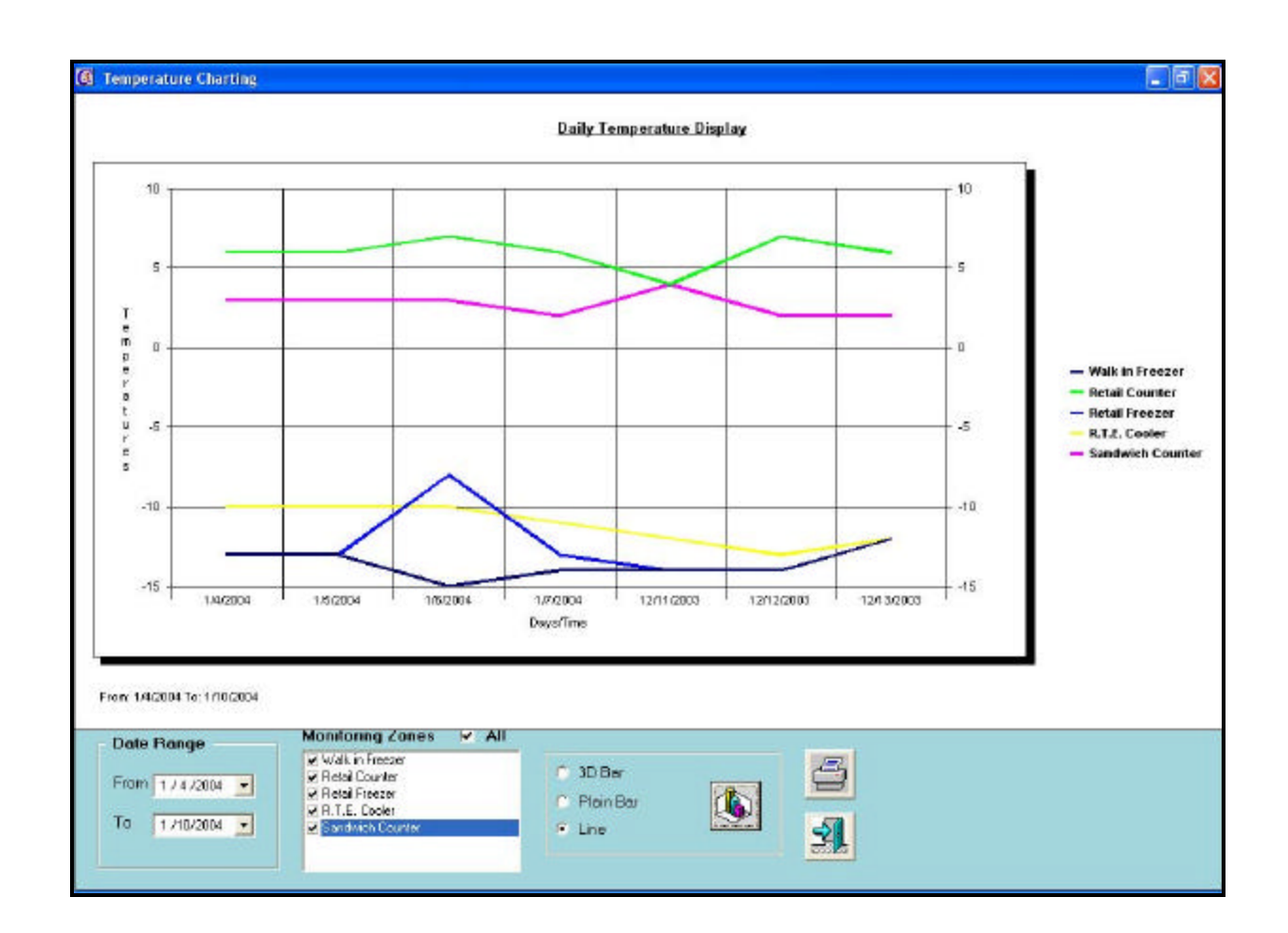

#### NOTICE:

DDB Data Systems Inc. licenses the accompanying software to you only upon the condition that you accept all of the terms contained in this license agreement. Please read the terms carefully before continuing the installation, as pressing the "Yes" button will indicate your assent to them. If you do not agree to these terms, please press the "No" button to exit install, as DDB Data Systems Inc. is unwilling to license the software to you, in which event you should return the full product with proof of purchase to the dealer from whom it was acquired within sixty days of purchase, and your money will be refunded.

#### LICENSE AND WARRANTY:

The software which accompanies this license (the "Software") is the property of DDB Data Systems Inc. or its licensers and is protected by copyright law. While DDB Data Systems Inc. continues to own the Software, you will have certain rights to use the Software after your acceptance of this license. Except as may be modified by a license addendum which accompanies this license, your rights and obligations with respect to the use of this Software are as follows:

#### YOU MAY:

(i) use only one copy of the Software on a single computer;

(ii) make one copy of the Software for archival purposes, or copy the software onto the hard disk of your computer and retain the original for archival purposes;

(iii) use the Software on a network, provided that you have a licensed copy of the Software for each computer that can access the Software over that network;

(iv) after written notice to DDB Data Systems Inc., transfer the Software on a permanent basis to another person or entity, provided that you retain no copies of the Software and the transferee agrees to the terms of this agreement; and

(v) if a single person uses the computer on which the Software is installed at least 80% of the time, then after returning the completed product registration card which accompanies the Software, that person may also use the Software on a single home computer.

#### YOU MAY NOT:

(i) copy the documentation which accompanies the Software;

(ii) sublicense, rent or lease any portion of the Software;

(iii) reverse engineer, decompile, disassemble, modify, translate, make any attempt to discover the source code of the Software, or create derivative works from the Software; or

(iv) use a previous version or copy of the Software after you have received a disk replacement set or an upgraded version as a replacement of the prior version, unless you donate a previous version of an upgraded version to a charity of your choice, and such charity agrees in writing that it will be the sole end user of the product, and that it will abide by the terms of this agreement. Unless you so donate a previous version of an upgraded version for an upgraded version must be destroyed.

#### LIMITED WARRANTY:

DDB Data Systems Inc. warrants that the media on which the Software is distributed will be free from defects for a period of sixty (60) days from the date of delivery of the Software to you. Your sole remedy in the event of a breach of this warranty will be that DDB Data Systems Inc. will, at its option, replace any defective media returned to DDB Data Systems Inc. within the warranty period or refund the money you paid for the Software. DDB Data Systems Inc. does not warrant that the Software will meet your requirements or that operation of the Software will be uninterrupted or that the Software will be error-free.

The above warranty is exclusive and in lieu of all other warranties, whether express or implied, including the implied warranties of merchantability, fitness for a particular purpose and non-infringement. This warranty gives you specific legal rights. You may have other rights, which vary from state to state.

#### DISCLAIMER OF DAMAGES:

Regardless of whether any remedy set forth herein fails of its essential purpose, in no event will DDB Data Systems Inc. be liable to you for any special, consequential, indirect or similar damages, including any lost profits or lost data arising out of the use or inability to use the software even if DDB Data Systems Inc. has been advised of the possibility of such damages.

The program was designed to enhance your current temperature data logging system. The C3 Data Logger software which allows for remote alarm notification should not be used as your only source of equipment failure notification. Should the C3 Data Logger syst em fail for any reason, you must return to manually recording temperatures in all your zones until repairs have been completed.

Some states do not allow the limitation or exclusion of liability for incidental or consequential damages so the above limitation or exclusion may not apply to you.

In no case shall DDB Data Systems Inc.'s liability exceed the purchase price for the soft ware. The disclaimers and limitations set forth above will apply regardless of whether you accept the Software.

If you do not understand any part of this disclaimer or manual, you should contact your supplier immediately.

#### GENERAL:

This Agreement will be governed by the laws of the province of Ontario. This Agreement may only be modified by a license addendum which accompanies this license or by a written document which has been signed by both you and DDB Data Systems Inc.. Should you have any questions concerning this Agreement, or if you desire to contact DDB Data Systems Inc. for any reason, please write: DDB Data Systems Inc. Services, 4 Nicholas St., Leamington, ON N8H 3R8.